### Panasonic Enterprise Launcher

| 主な機能   | デフォルトで設定されているホーム画面アプリ「Launcher3」から<br>「Panasonic Enterprise Launcher」に変更することにより、端末上での操作で、<br>アプリの表示制限や無効化、機能制限を設定することができます。                                                                                                    |  |  |
|--------|----------------------------------------------------------------------------------------------------|--|--|
| 使い方    | <ul> <li>◆端末管理者様が、端末上で、業務に不要な機能やアプリを非表示・無効化する設定を行うことで、端末使用者様が業務に特化したスムーズな運用が出来るように、カスタマイズできます。</li> <li>◆設定は、管理者ログイン状態で行います。(パスワード認証が必要)</li> <li>※ご注意:端末初期化を行うと、「Panasonic Enterprise Launcher」の設定も初期化されます。</li> </ul>                                                                                                    |  |  |
| 設定できるこ | <2設定可能な内容><br>·タイトル:「Panasonic Enterprise Launcher」を変更できます。<br>ユーザーモードホーム画面のタイトルを、企業様名などに変更できます。<br>·キオスクモード:<br>お客様自身でご準備された、お客様オリジナルホーム画面のみを起動する<br>設定にできます。<br>(例:飲食店の注文タブレットのように、専用画面のみ表示するイメージ)<br>※ご注意:本機能をご利用される場合、<br>「機能の無効化」の設定で履歴ボタンを無効化(項目にチェック)<br>してご使用願います。<br>お客様でホーム画面アプリをご準備されない場合は、<br>選択しないでください。<br>キオスクモードをチェックし、キオスクモード用アプリケーションを<br>[Launcher3]に設定した場合、ユーザーモードに戻るためには、<br>コンフィグファイルの書き換えと再起動が必要となります。<br>・ユーザーモード用アプリケーション:<br>選択したアイコンのみを表示するホーム画面とすることが出来ます。<br>(ユーザーモードでのホーム画面表示項目の設定)<br>※本機能を利用し、設定アイコンを表示しなくすることで、端末使用者様では<br>初期化ができなくなります。ユーザーモード時は、ステータスパーにも<br>「設定」は表示されません。 |  |  |

次ページにつづく

#### **Panasonic Enterprise Launcher**

| 設定できること | ・アプリケーション無効化:<br>業務上、使わない(使わせたくない)アプリ「Chromeブラウザ」、「YouTube」など、<br>アプリケーションを指定し、無効化することができます。<br>(無効化可能なアプリは、別紙 無効可能アプリー覧表 参照)                                                                                                    |
|---------|----------------------------------------------------------------------------------------------------|
|         | <ul> <li>・自動起動:</li> <li>&lt;お客様独自の業務アプリ自動起動を想定した機能です&gt;</li> <li>端末起動時に、自動的に立ち上がる①アプリ、②アプリ内の表示画面(activity)を<br/>指定する機能です。</li> <li>Launch1-10は数字の大きいものほど優先度が高いです。(画面が上位に来ます。)</li> <li>設定は各Launchに</li> <li>package name/activity name</li> <li>を指定し行います。</li> <li>※activityの指定がないときは起動しません。</li> </ul> |
|         | ・インテントのショートカット :<br>くお客様独自業務アプリの起動アイコンを設定する事を想定した機能です><br>コンフィグファイルを直接編集することで設定します。(端末上では設定不可)<br>そこで指定したアイコンがランチャー上に表示され、そのアイコンをタップすると<br>指定したIntentを発行します。<br>アプリを起動するというIntentを記載すれば、指定のアプリが起動することになります。                                                                                               |
|         | <ul> <li>・コンフィグファイル非表示:</li> <li>コンフィグファイル(設定情報が記載されているファイル)を格納している<br/>フォルダ(*)を非表示にすることができます。</li> <li>コンフィグファイル内に、テキスト形式で設定内容が記載されている為、</li> <li>端末使用者様がコンフィグファイルを書き換え、設定を変更出来無い様、</li> <li>格納場所を非表示にすることが出来ます。</li> </ul>                                                                              |
|         | ・壁紙:<br>下記フォルダに画像ファイルを格納し、ユーザーモードでの壁紙に設定できます。<br>/sdcard/com.panasonic.pmc.android.enterpriselauncher/                                                                                                    |
|         | ・タイムアウト :<br>管理者モードで無操作が続く場合、自動的にユーザーモードに切り替える時間を<br>設定することができます。                                                                                                    |
|         | ・コンフィグファイルのエクスポート :<br>現在のPanasonic Enterprise Launcher設定をコンフィグファイルとして<br>生成します。                                                                                                    |
|         | (*) コンフィグファイルの格納先フォルダは、3ページ参照                                                                                                    |

#### ※4ページ以降に主要な設定と解除方法(例)を図解記載しています

docomo P-01K プリインストールPanasonicアプリマニュアル

© 2020 Panasonic Mobile Communications / All rights reserved

#### Panasonic Enterprise Launcher 主な用語解説

#### <u>・ユーザーモード</u>

端末使用者様向けに、表示アイコンを限定し、利用を制限する 独自ホーム画面表示となるモードです。

#### ・管理者ログイン(管理者モード)

端末導入・管理ご担当者様向けの設定モードに入る為の操作です。 管理者ログイン中の状態で、

「Panasonic Enterprise Launcher」の各種設定を行えます。 本モードご利用の際は、必ずパスワードを設定いただき、 端末使用者様にお渡しする際は、ユーザーモードに切り替え 本モードにて各種設定を変更できないよう、管理者ログインパスワードを 管理してください。

#### <u>・コンフィグファイル</u>

 「Panasonic Enterprise Launcher」の各種設定をファイル化したものです。
 「コンフィグファイルのエクスポート」でファイル生成できます。
 ※エクスポートした場合、内部ストレージに保存されます。
 生成されたコンフィグファイルのP-01K格納先:
 /storage/emulated/0/com.panasonic.pmc.android.enterpriselauncher/ export (Centerpriselauncher.xmlファイルが保存されます。

生成したコンフィグファイルを、他の P -01 Kの下記格納先にコピーすることで、
 「Panasonic Enterprise Launcher」の設定内容をコピー出来ます。
 /storage/emulated/0/com.panasonic.pmc.android.enterpriselauncher
 ストレージ画面.pngの場所にファイルを上書きする。
 上書きした瞬間設定値が反映されます。

※設定先の他のP-01Kホーム画面を一度「Panasonic Enterprise Launcher」に 設定願います。これを行わないとインストールフォルダが端末内に生成されないため。

-コンフィグファイルの編集
 フォーマットはxmlファイル。PC上でテキストエディタにて編集可能。
 書き換えると「PanasonicEnterpriseLauncher」の設定を変更することが可能。

| Panasonic Enterprise Launcher | 操作例 |
|-------------------------------|-----|
| 目次                            |     |

| ・共通操作<br>①「Panasonic Enterprise Launcher」へホーム画面を    | 5ページ~6ページ   |
|-----------------------------------------------------|-------------|
| 切り替える。本アプリご利用の基本操作。                                 |             |
| ②「Panasonic Enterprise Launcher」から<br>初期ホーム画面へ戻る操作。 | 7ページ        |
|                                                     |             |
| ・選択したアイコンのみを表示する<br><ユーザーモード画面の設定>                  | 8ページ~9ページ   |
| 業務に必要なアプリアイコンのみ表示するように、<br>設定を行う操作です <b>。</b>       |             |
| ・アプリケーション無効化                                        | 10ページ〜11ページ |
| 業務に不要なアプリケーションを指定し、<br>無効化設定を行う操作です <b>。</b>        |             |
| ・機能の無効化                                             | 12ページ~13ページ |
| 業務に利用しない機能を指定し、<br>無効化設定を行う操作です <b>。</b>            |             |
|                                                     |             |
| ・タイトルを変える                                           | 14ページ~15ページ |
| 「Panasonic Enterprise Launcher」の                    |             |

| Panasonic Enterprise Launcher」の ホーム画面上部のタイトルを、任意のタイトルに変更する。 ※初期値は「Panasonic Enterprise Launcher」

#### ・インテントのショートカット

指定したアイコンがランチャー上に表示され、そのアイコンをタップすると 指定したIntentを発行します。

4

16ページ

### **Panasonic Enterprise Launcher**

#### Panasonic Enterprise Launcher設定 共通操作①

<ホーム画面をPanasonic Enterprise Launcherに切り替える>

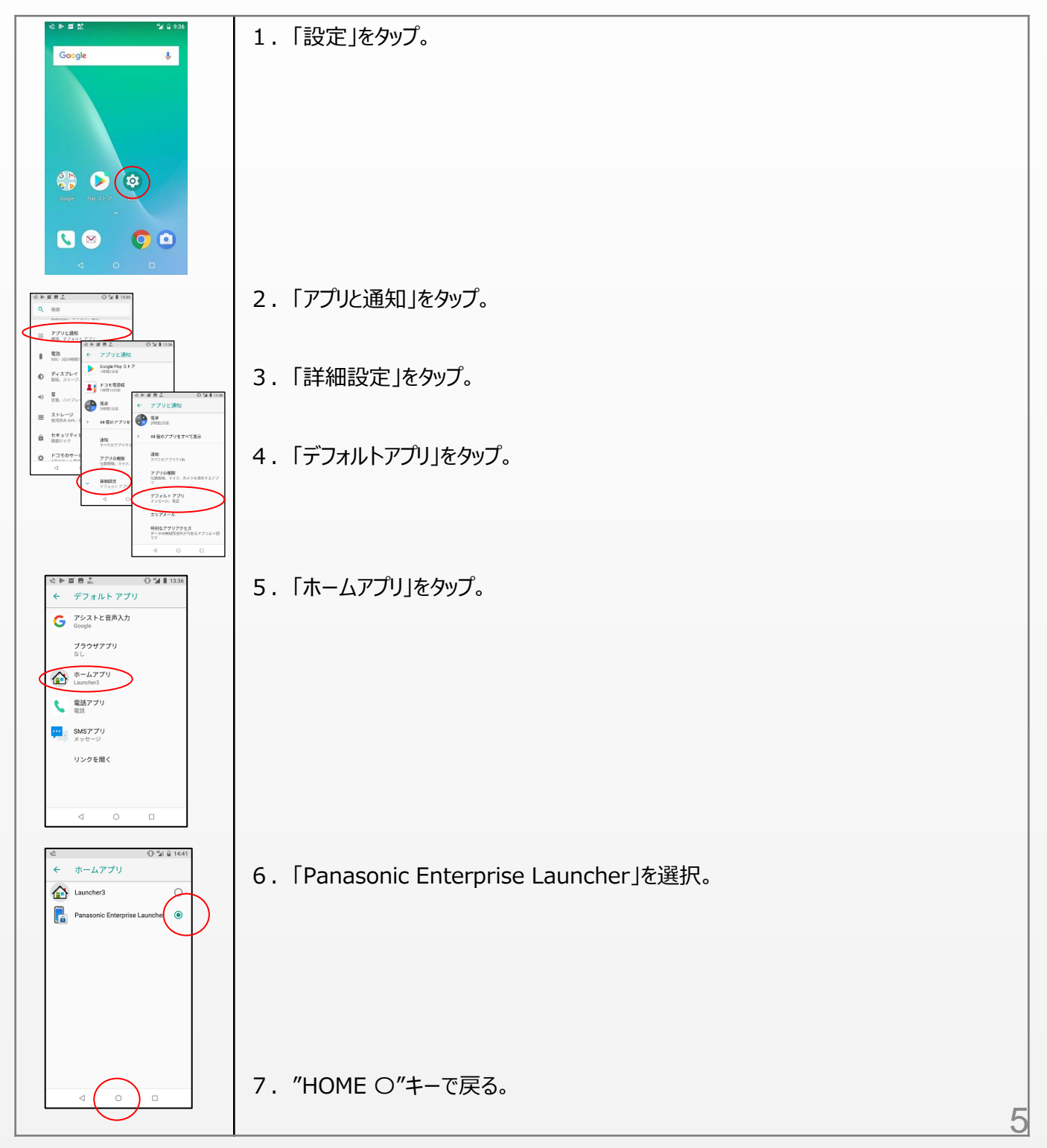

### **Panasonic Enterprise Launcher**

#### Panasonic Enterprise Launcher設定 共通操作①

<ホーム画面をPanasonic Enterprise Launcherに切り替える>

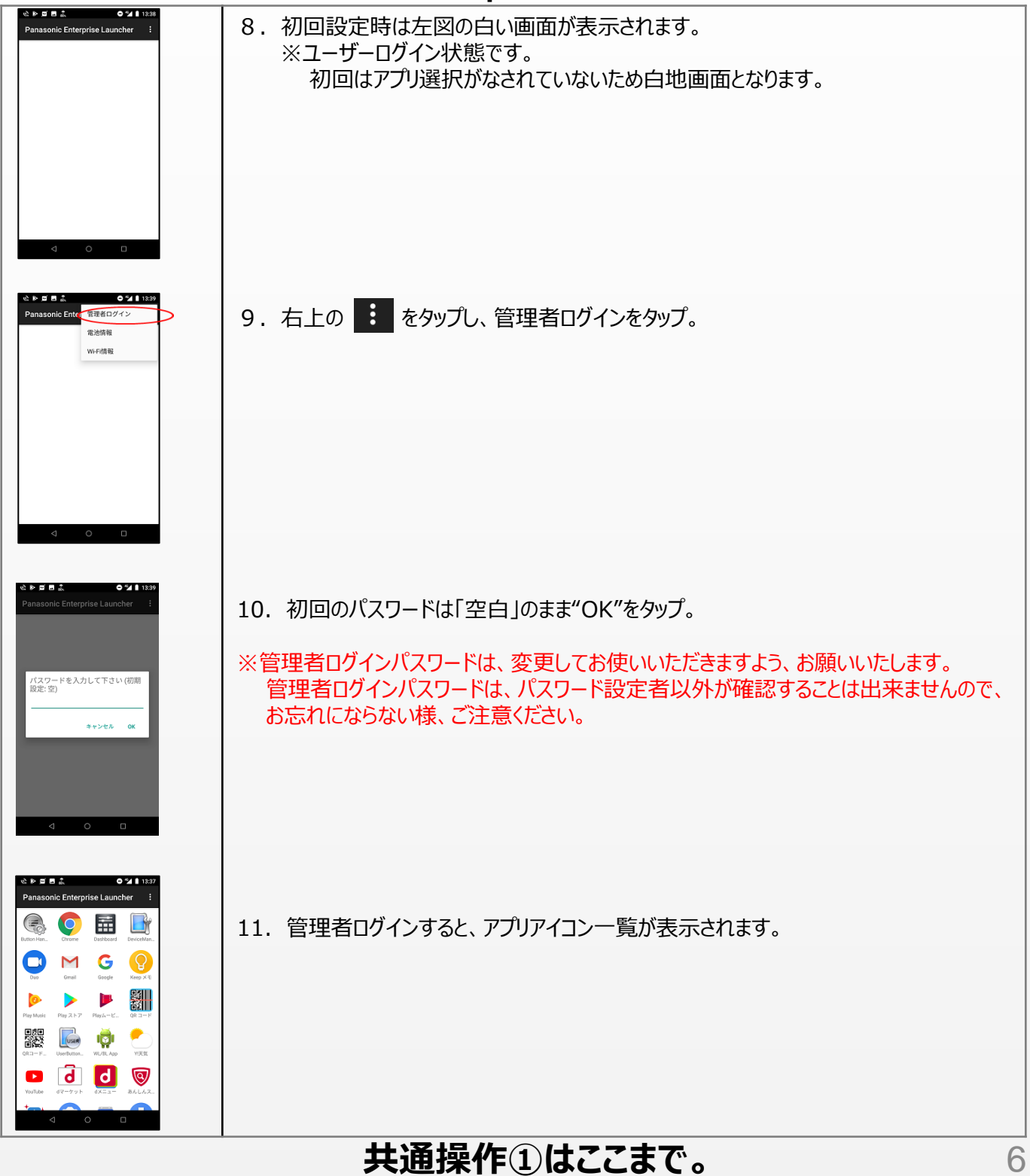

### **Panasonic Enterprise Launcher**

### Panasonic Enterprise Launcher設定 共通操作②

#### <u><初期ホーム画面(Launcher3)に戻す></u>

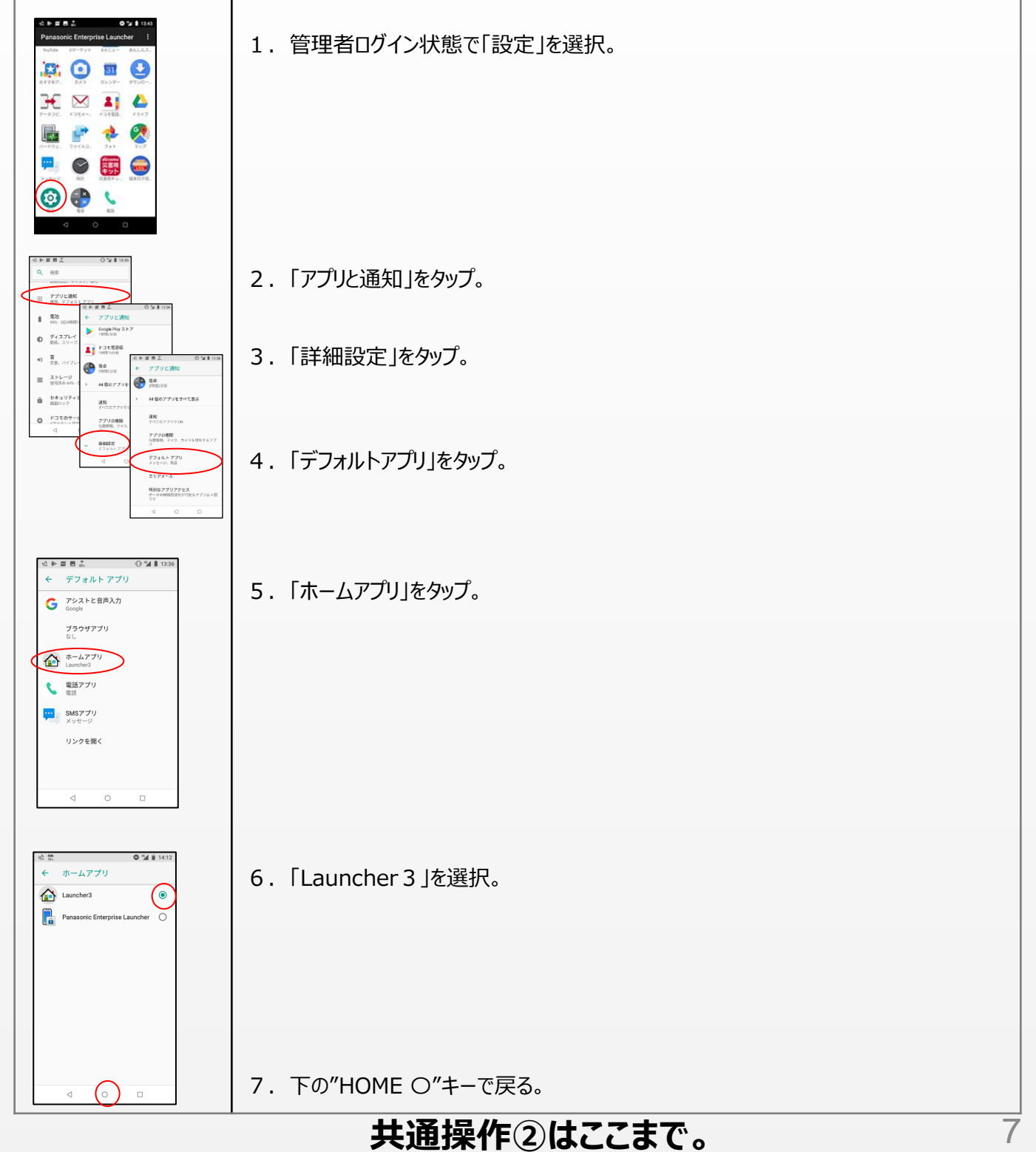

nic Mobile Communications / All rights reserved

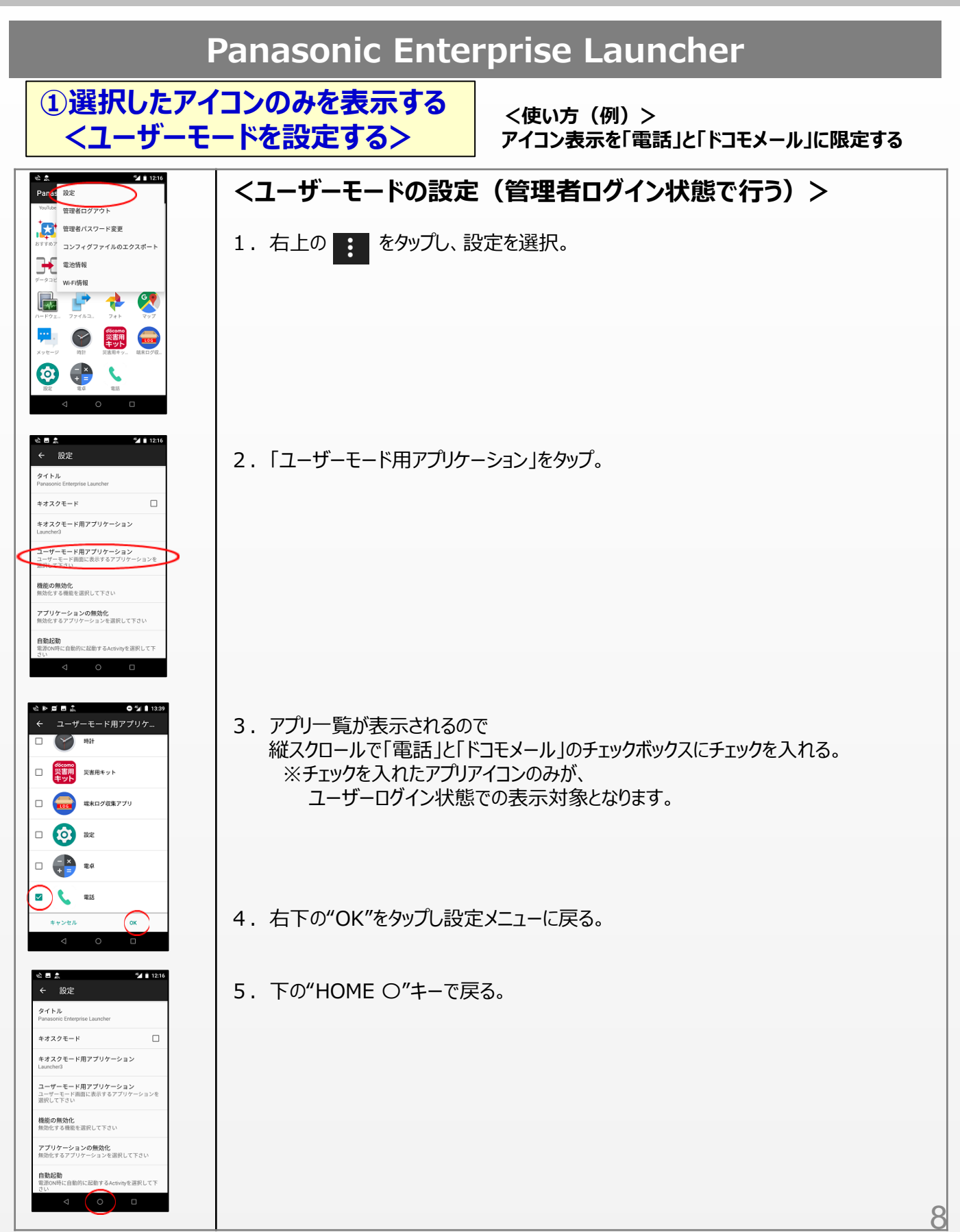

docomo P-01K プリインストールPanasonicアプリマニュアル

© 2020 Panasonic Mobile Communications / All rights reserved

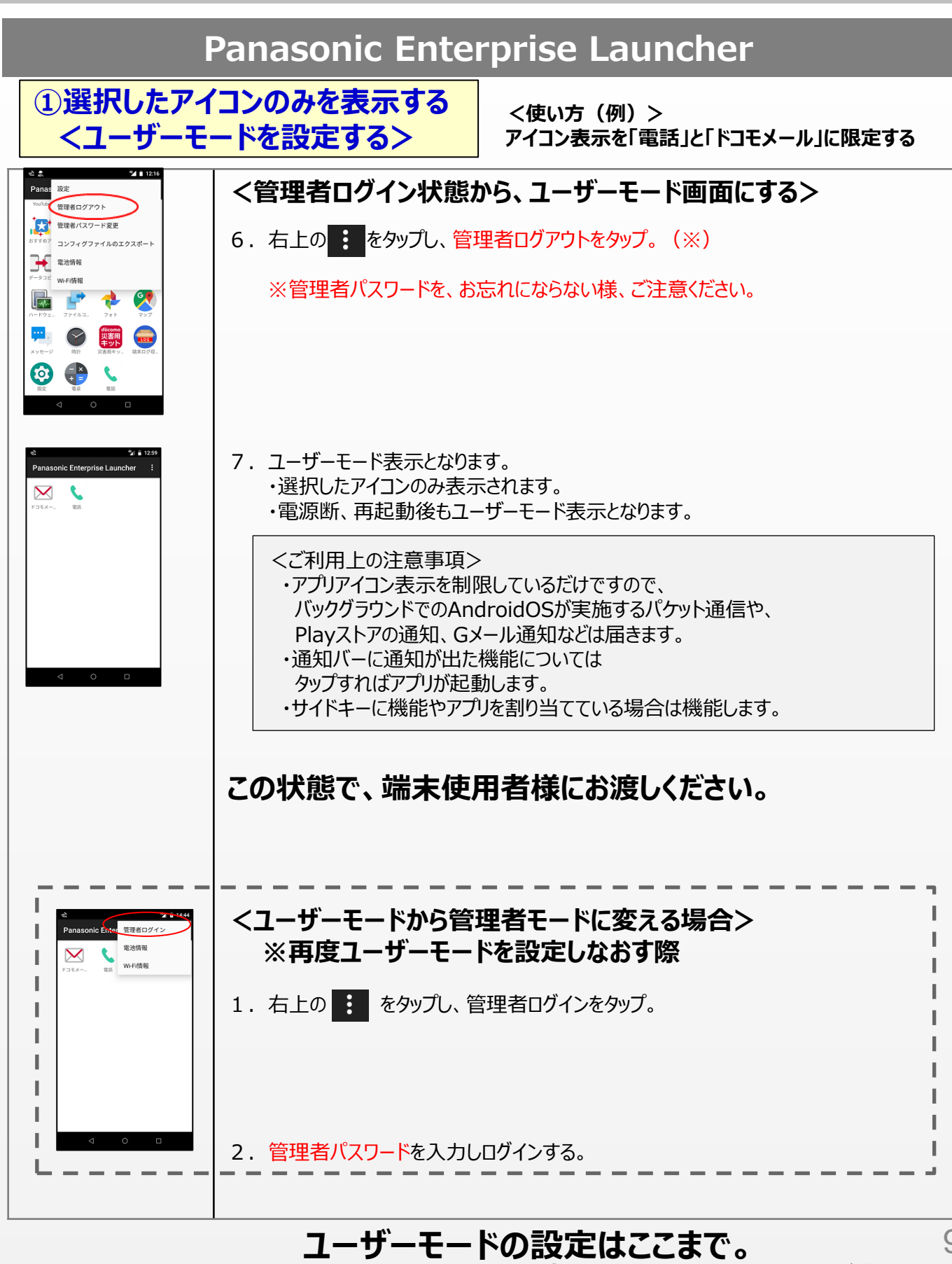

mmunications / All rights reserved

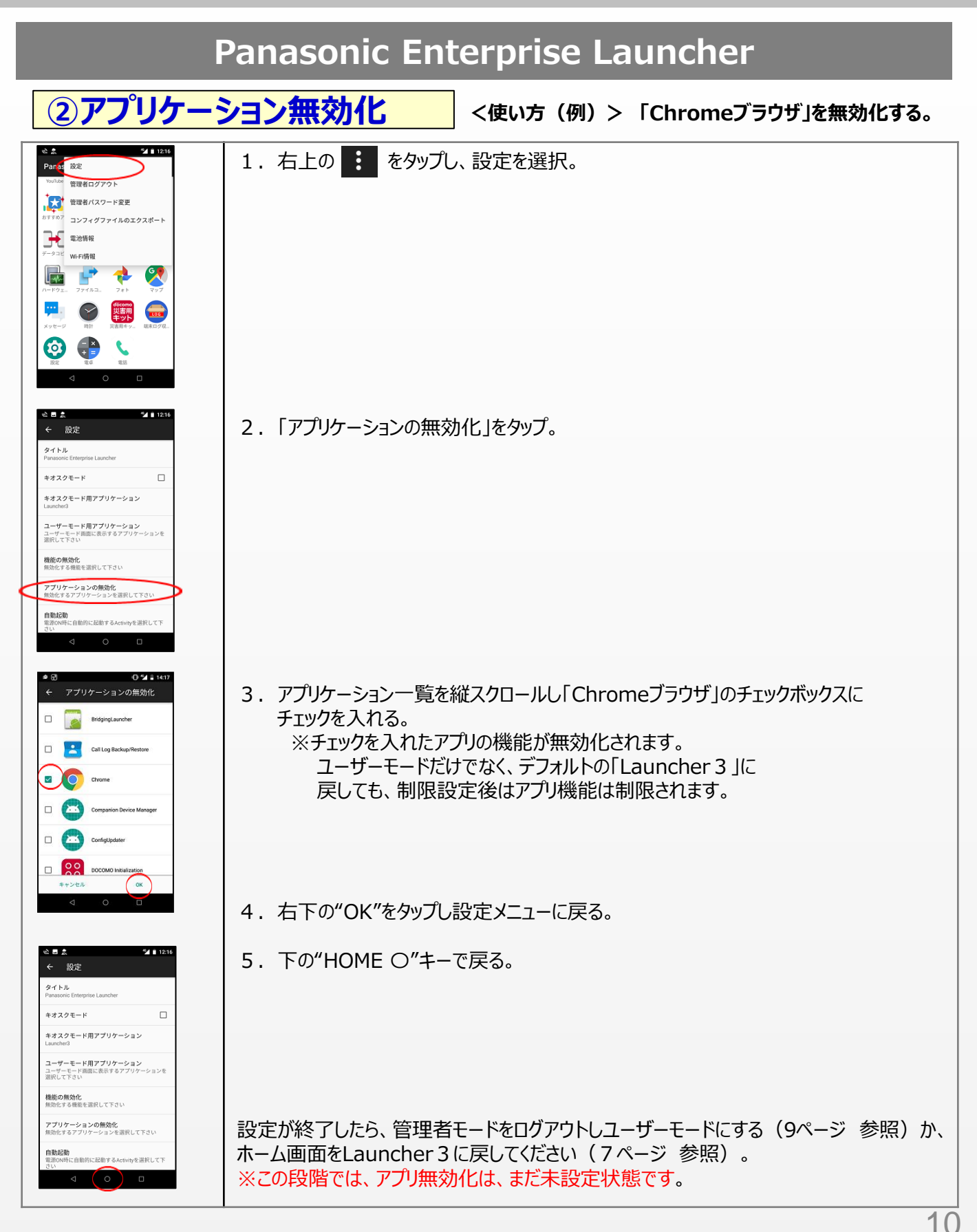

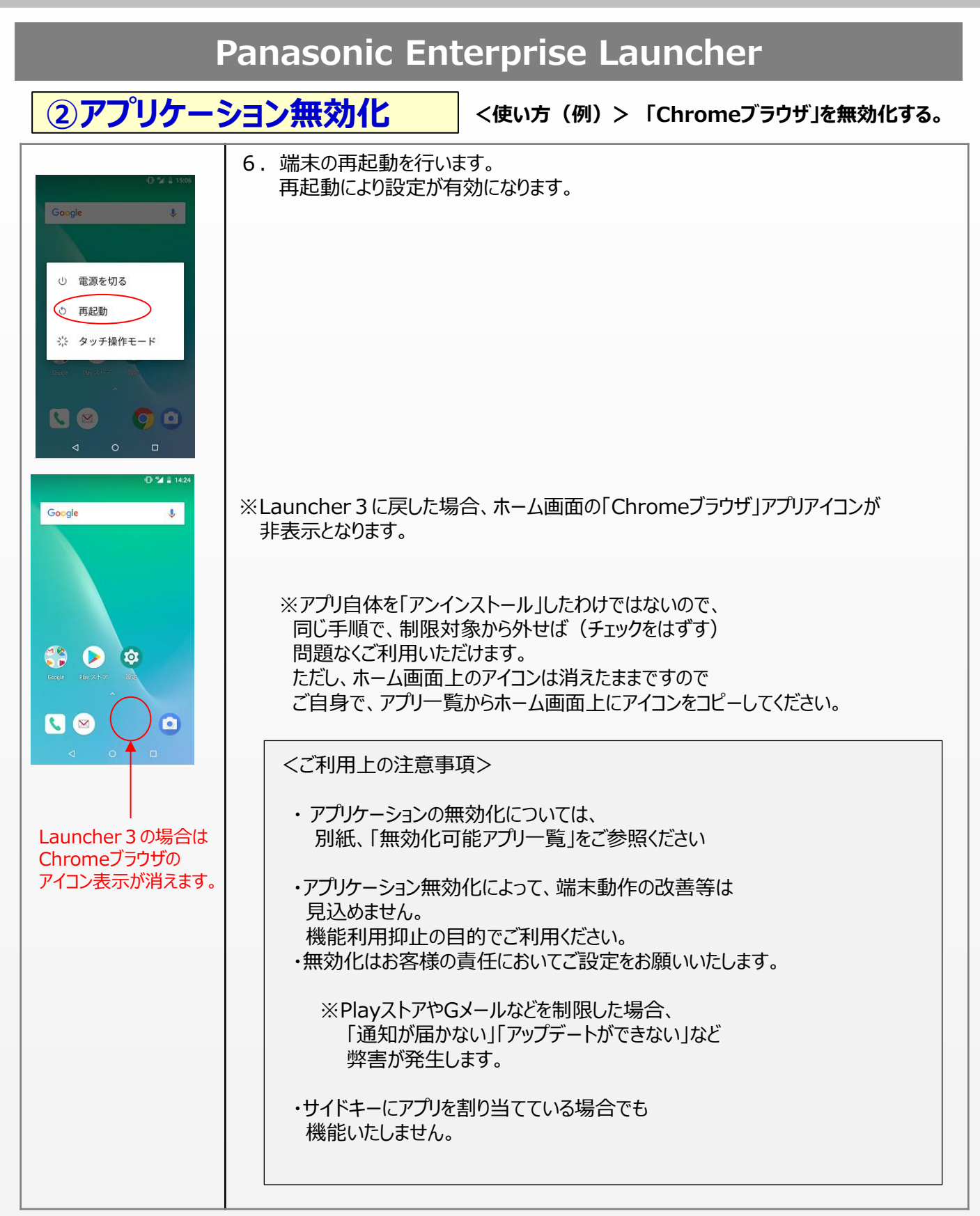

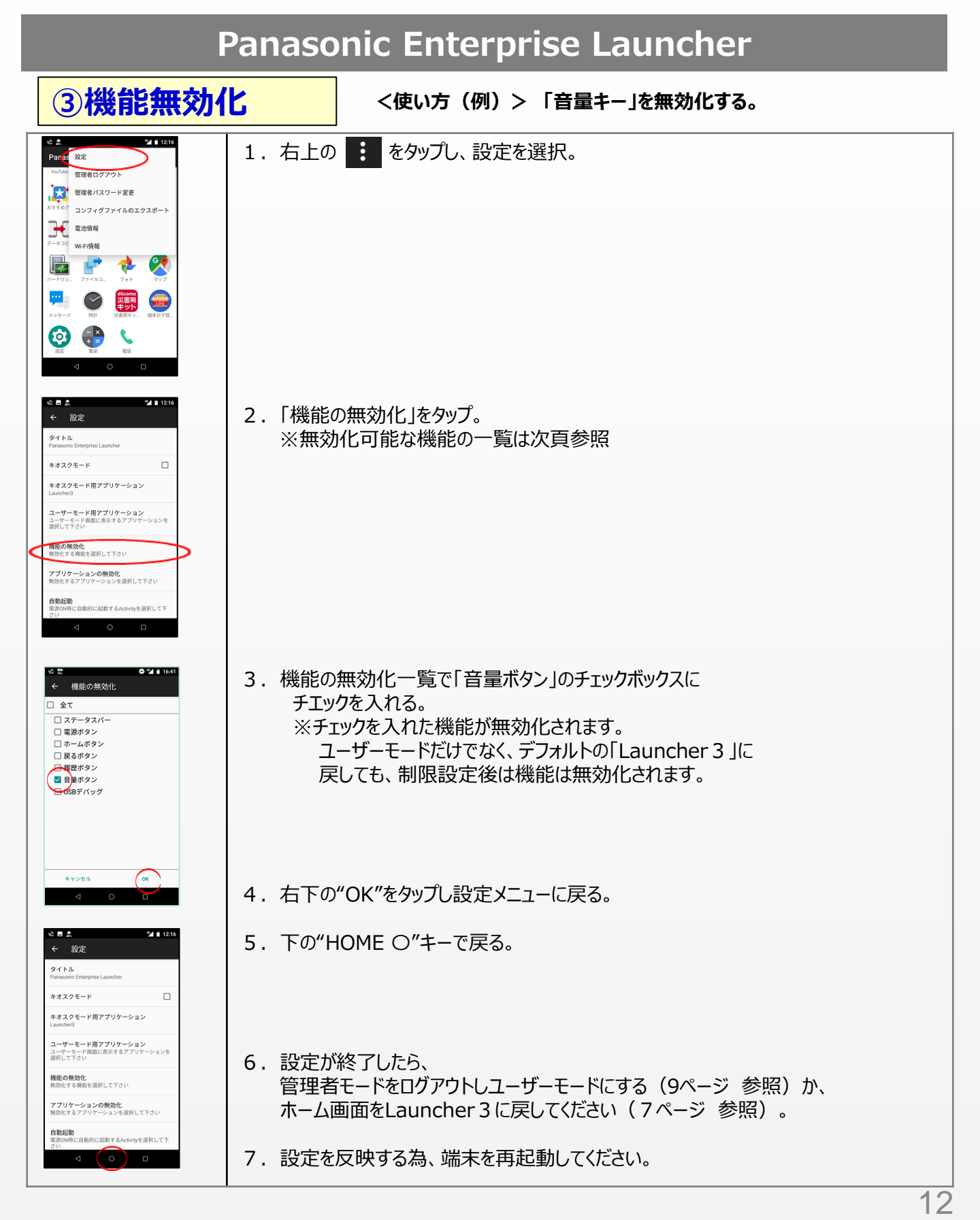

### **Panasonic Enterprise Launcher**

③機能無効化

<使い方(例)>「音量キー」を無効化する。

<無効化可能な機能>

| 機能      | 目的                                                                                             |
|---------|------------------------------------------------------------------------------------------------|
| ステータスバー | 端末使用者が、ステータスバーを使って<br>各種設定を変更できないよう<br>ステータスバーを非表示にします。                                        |
| 電源ボタン   | 24時間常時利用する(アプリなどを動かす)<br>場合に、電源を誤って触ったりしても<br>電源OFFしないように電源ボタンを<br>無効化します。<br>※ACアダプタで常時給電する前提 |
| ホームボタン  | アプリ利用中に、ホームボタンを誤って触っ<br>ても、アプリを終了できないようにします。                                                   |
| 戻るボタン   | アプリ利用中に、戻るボタンを誤って触って<br>も、前動作に戻らないようにします。                                                      |
| 履歴ボタン   | アプリ利用中に、履歴ボタンを誤って触って<br>も、履歴表示に移行できないようにします。<br>※KIOSKモードご使用時は、無効化の<br>設定を行ってください。             |
| 音量ボタン   | アプリ利用中に、音量を誤って変更しない<br>よう、音量ボタンを無効化します。                                                        |
| USBデバック | USBを使って、PCから端末を操作できない<br>よう、機能を無効化します。                                                         |

機能無効化の設定はここまで。 13

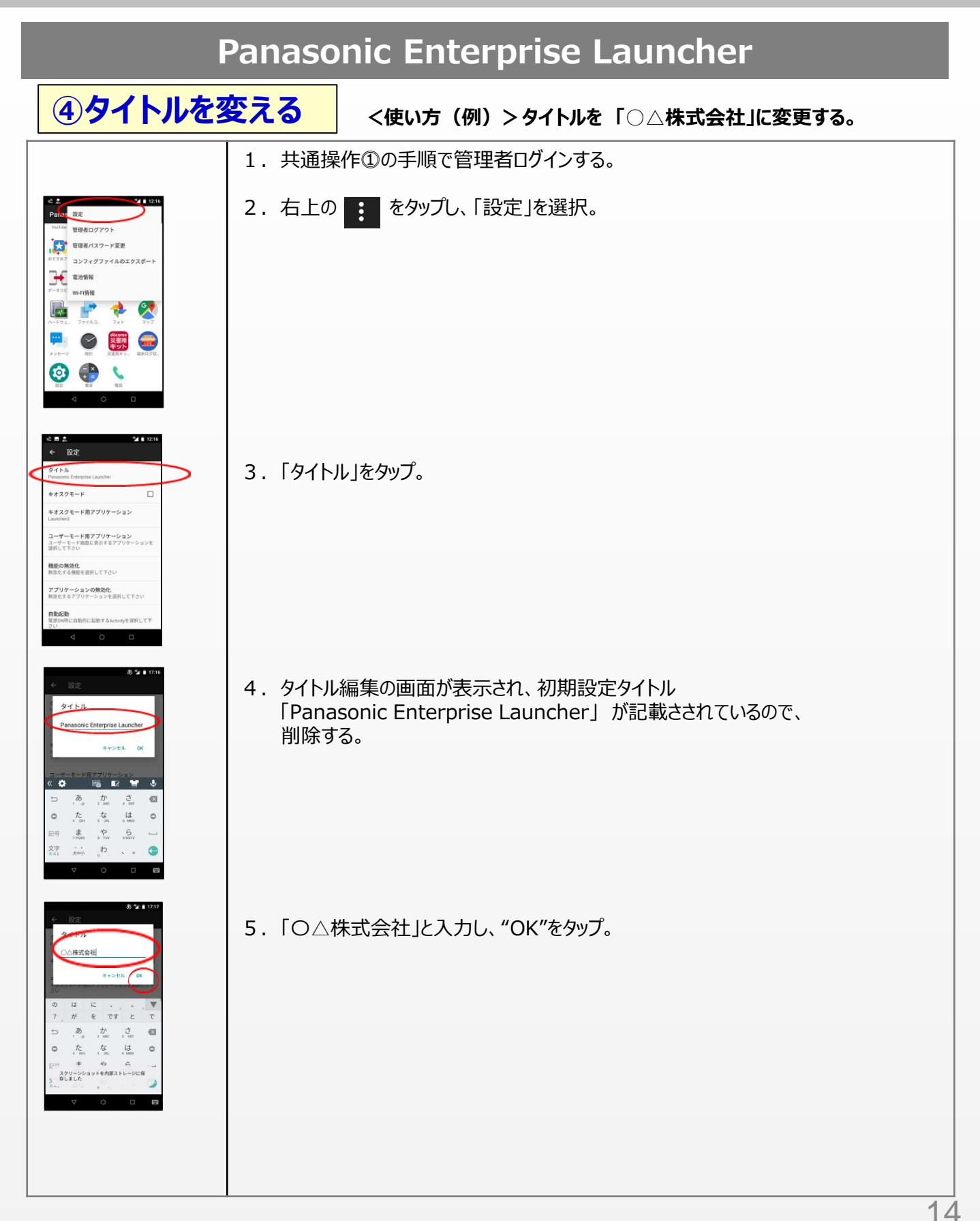

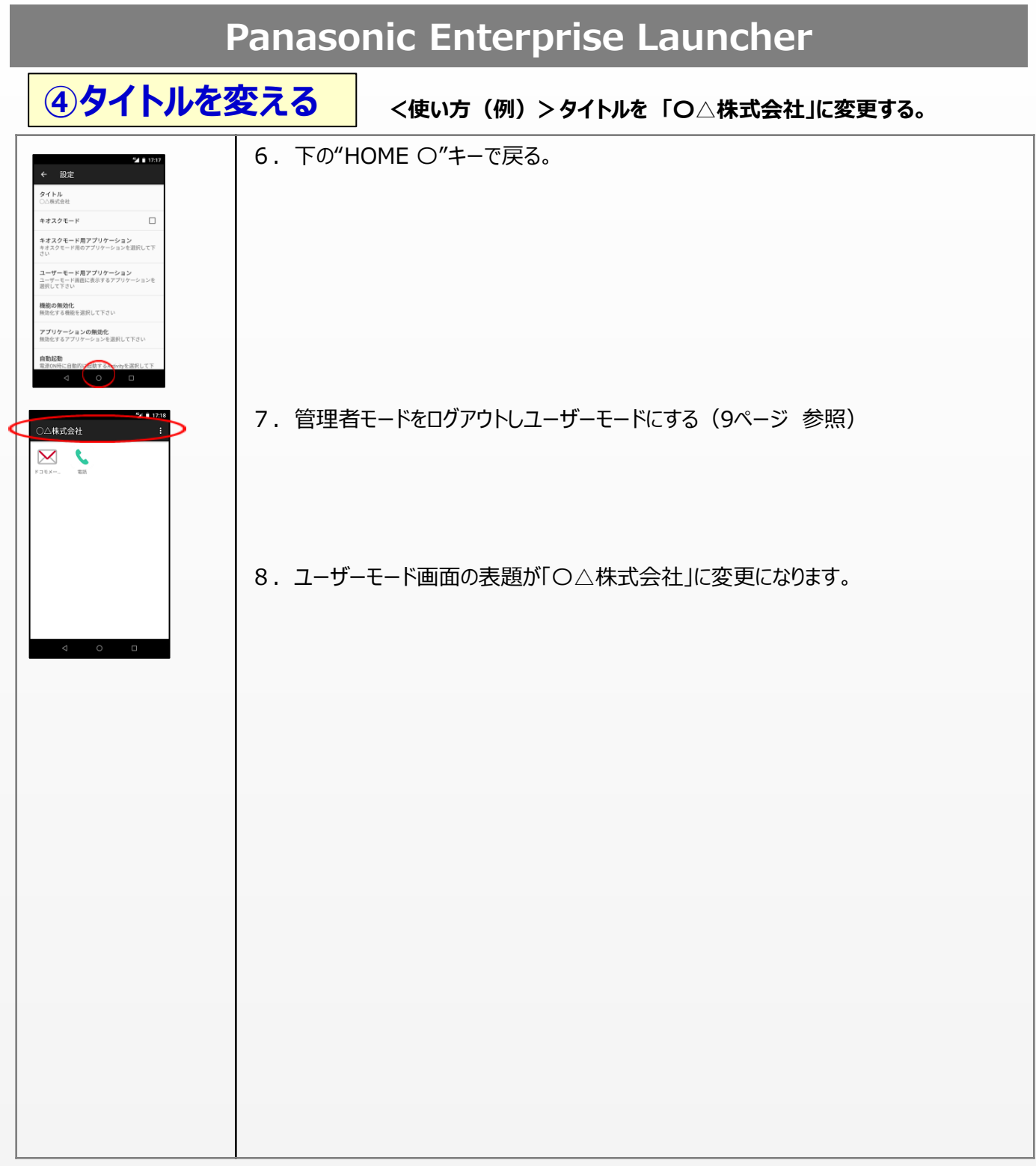

### タイトルの変更はここまで。

#### **Panasonic Enterprise Launcher**

### **⑤インテントのショートカット**

<使い方(例)>カメラが起動するアイコン追加

【ご参考】

「カメラが起動するアイコンを追加する」というコンフィグファイルを、例として添付しました。

- 1. 下記添付ファイル2つを端末の内部ストレージの 「com.panasonic.pmc.android.enterpriselauncher」配下に 格納します。
- 2. 「Panasonic Enterprise Launcher」でインテントのショートカットのチェックボックスにチェックをいれます。

3. ランチャー上に「ISicon」が表示されタップするとカメラが起動します。

★添付xmlファイルの下の部分が、設定内容です。

記述例:

<Shortcuts><Enable>true</Enable><Shortcut Label="app name"
Uri="intent:#Intent;action=android.media.action.IMAGE\_CAPTURE;end"
Icon="/storage/emulated/0/com.panasonic.pmc.android.enterpriselauncher/ISicon.jpg"/></shortcuts>

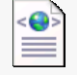

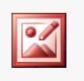

enterpriselauncher.xml

lSicon.jpg

### インテントのショートカットはここまで。